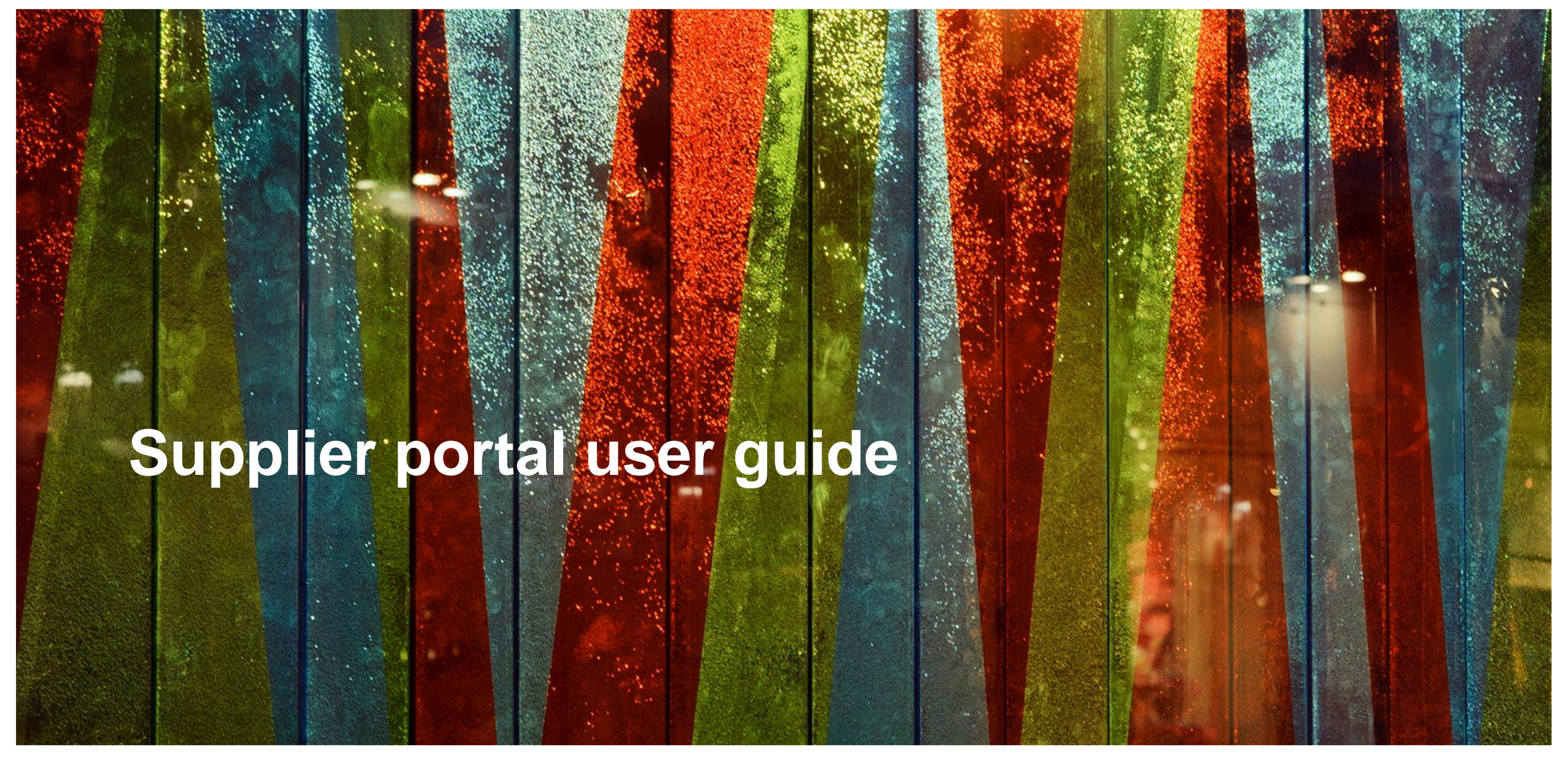

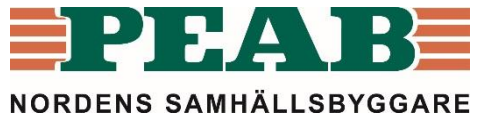

## Content

- 1. Peab sends an invitation by Email
- 2. <u>Sign in</u>
- 3. Overview of quotations
- 4. Quotations

<u>4.1 Current quotation</u>
<u>4.2 Register offer</u>
<u>4.3 Quotation at the end of the tendering period</u>

- 5. Manage password
- 6. <u>Support</u>

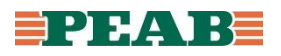

# 1. Peab sends an invitation by Email

Ämne: Förfrågan - Varor, Förskolan Ekorren, 4262 Ytterdörrar, portar, ej metall Peaboo15500009 Meddelande Anbudsförfrågan 4262 Ytterdörrar, portar, ej metall.pdf (15 KB)

### Hej,

Du erbjuds härmed att delta i upphandlingen av Ytterdörrar, portar, ej metall på projekt Försl Bilagor till förfrågan finns att hämta på Peab leverantörsportal.

Klicka på länken för att logga in: https://pp.peab.se/projekt/levportalinkop

Användarnamn: olov

Om du är ny användare av Peab leverantörsportal kommer ditt lösenord skickas i ett separat man.

Password will be sent in the first invitation to Peab's Supplier portal through a separate mail.

Link to Peab's supplier portal where quotations and attached documents are available.

The quotation is as

attached file.

User name.

# 2. Sign in

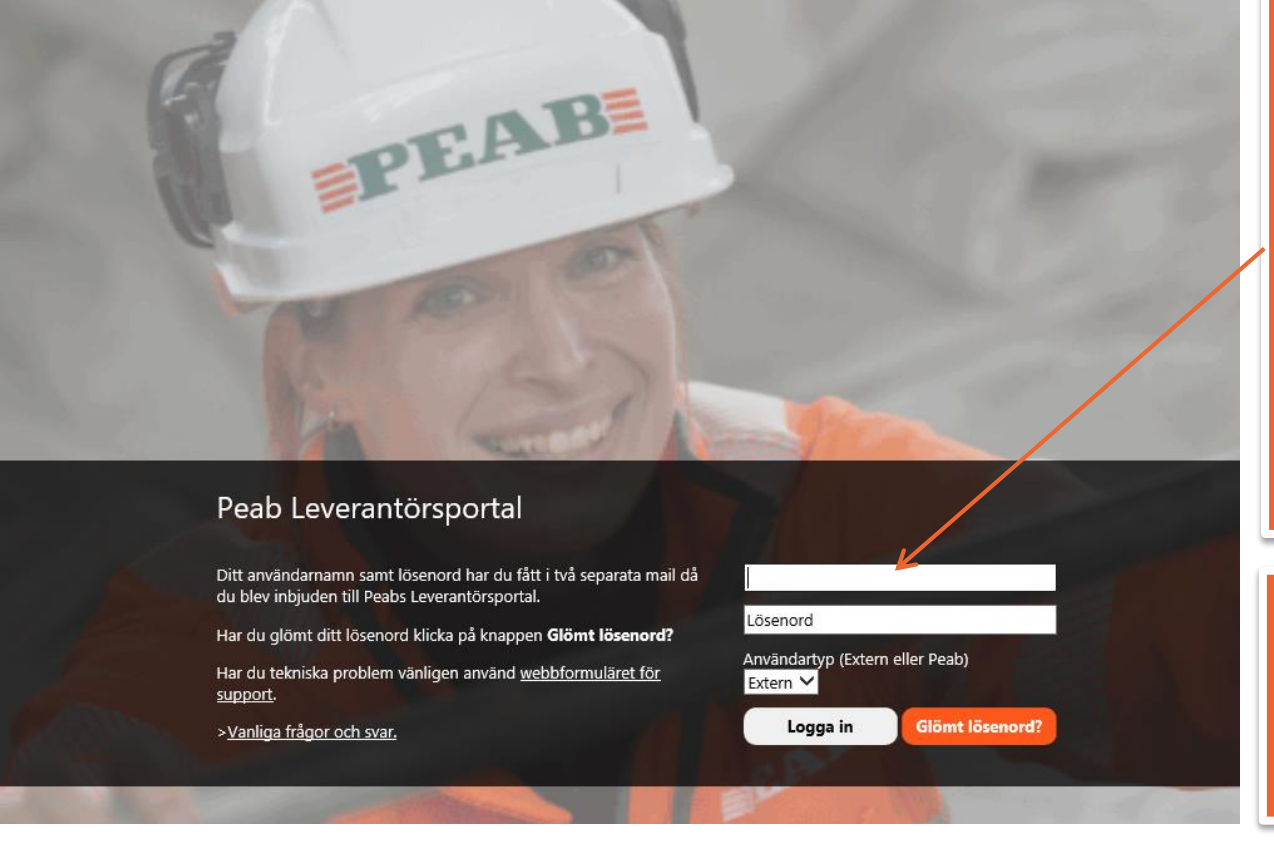

The login details will be enclosed in the Email invitation.

Enter your "Username" and "Password".

Enter user type "Extern".

Click on "Login/Logga in".

Your password will be sent associated to the first invitation through a separate Email.

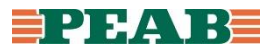

# **3. Overview of quotations**

|                                    |                                    |                                     | quotation expires                                        |                                     |
|------------------------------------|------------------------------------|-------------------------------------|----------------------------------------------------------|-------------------------------------|
| PEAB PROJEKTPLATS                  | - Leverantörsportal fö             | r Inköp                             |                                                          |                                     |
| BLÄDDRA SIDA                       |                                    |                                     |                                                          |                                     |
| anbud<br>Leverantö                 | örsportal fö                       | ör Inköp ₀                          | After the closing of the bottom of the needed to leave a | date, the<br>list. If m<br>a respor |
| Click or see the                   | n the link to<br>quotation.        | )<br>I\Catharina.jansson            | the responsible person is available                      | erson fo<br>ormatio<br>e on the     |
|                                    |                                    |                                     |                                                          | Förfaller                           |
| 2015-11-13<br>Inköpsförfråg        | Kommer att besvaras<br>4269 Dörrar |                                     |                                                          | 2015-11-24<br>om 2 dagar            |
| Förfallna förfrågningar            |                                    |                                     |                                                          |                                     |
| 2014-07-14<br>Kalkylförfrågan Utfö | Kommer att besvaras                |                                     | 4263 Innerdörrar, partier, ei metall                     | 2014-08-29                          |
| 2014-07-28                         | Svar mottaget                      | _                                   |                                                          | 2014-08-31                          |
| Kalkylförfrågan Tota               | lentreprenad                       | 4262 Ytterdörrar, portar, ej metall |                                                          |                                     |
| 2014-07-28                         | Svar mottaget                      | -                                   |                                                          | 2014-08-31                          |
| Kalkylförfrågan Tota               | lentreprenad                       | 4263 Innerdörrar, partier, ej meta  |                                                          | -                                   |
| 2014-09-09                         | Avböjt                             |                                     |                                                          | Tick th                             |
| Kalkylförfrägan                    |                                    | d 42632 Massiva dörrar              |                                                          |                                     |
| ZUID-10-14                         | Svar mottaget                      | 42622 Magging dörrar                |                                                          | the qu                              |
|                                    | Aubäit                             |                                     |                                                          | collea                              |
| ZU14-U0-11                         |                                    | Vtterdörrar, portar, oj motall      |                                                          | frame                               |
| Kaikyitotttayat                    | 4202                               | riterdonal, portal, ej metall       |                                                          | I Trom F                            |

Shows the number of days before the time of

e quotation will be at nore time will be nse, please contact or the quotation at n to the responsible e current quotation.

| Visa anbud för                        |
|---------------------------------------|
| <ul> <li>Catharina Jansson</li> </ul> |
| Mina kollegor                         |
| 🔾 Johan Nilsson                       |
| johan.r                               |
| 🔿 Kundtj <u>änst</u>                  |
| info@d                                |
| 🔿 Order                               |
| order@                                |
| O Sussane Johansson                   |
| sussan                                |
| O Tobias <u>Hjalmarsson</u>           |
| 🔨 Tobias                              |
| 🔿 Ulrika Bengtsson                    |
|                                       |

ne radio buttons to see lotations your gues have received Peab.

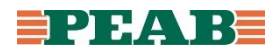

# **4.1 Current quotation**

Giltig tom

| PEAB PROJEKTPLATS - | Leverantörsportal | för Inköp |
|---------------------|-------------------|-----------|
|                     |                   |           |

### BLÄDDRA SIDA

### 🏄 Mina anbud

### 🕜 Behöver du hjälp angående leverantörsportalen?

| Inköpsförfrågan                                                                                                    | 4269 Dörrar |
|----------------------------------------------------------------------------------------------------|-------------|
| <ul> <li>Se anbudsförfrågan</li> <li>Ladda ner samtliga dokument (zip)</li> <li>Status: Kommer att besvaras</li> <li>Tacka ja </li> <li>Tacka ja </li> <li>Tacka nej</li> <li>Registrera din offert</li> </ul> | ←           |
| Offerter                                                                                                    |             |

Offertnummer Totalsumma

| Bifogade dokumer | nt  |                                |
|------------------|-----|--------------------------------|
| Publicerad       | Тур | Namn                           |
| 2015-07-09       | edf | 06 Produktionstidplan Kv St    |
| 2015-09-02       | pdf | 06.3 APD stämpen.pdf           |
| 2015-03-19       | edf | 06.4 Peabs Forbudslista.pdf    |
| 2015-05-20       | edf | 06.6 LOGISTIK PÅ STÄMPEN       |
| 2015-03-19       | pdf | 07.1 ID06.pdf                  |
| 2015-03-19       | edf | 07.2 Peabs Uppförandekod.      |
| 2015-03-19       | edf | 07.4 Ordnings- och skyddsre    |
| 2015-03-19       | pdf | 07.5 Intyg angående BASTA      |
| 2015-03-19       | pdf | 07.6 Tillfällig el på Peabs by |
| 2015-03-19       | pdf | 07.8 Systematisk ärendehan     |
| 2015-09-18       | edf | A-42-4-103.pdf                 |
| 2015-09-18       | pdf | A-42-4-104.pdf                 |

Download all the attached documents through "Ladda ner samtliga dokument (zip)".

Click to answer "yes/tacka ja" or "no/tacka nej" to participate and submit an offer.

Register your offer through "Registrera din offert".

# Peab's contact person for current quotation.

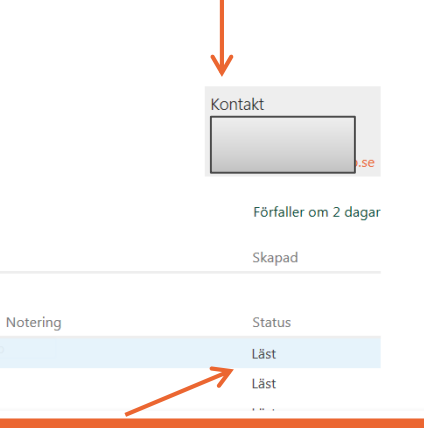

Status shows whether documents have been retrieved or if they are new, replaced or if documents have been added.

In case of changes you will also receive information through Email.

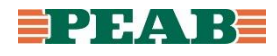

# 4.2 Register offer

| Register                                                              | offer                                    |                                        | Offert                                                          | -               |                       | Register offer.                                          |
|-----------------------------------------------------------------------|------------------------------------------|----------------------------------------|-----------------------------------------------------------------|-----------------|-----------------------|----------------------------------------------------------|
| Inköpsförfråg<br>Se anbudsförfr<br>Lacda ner sam<br>Status: Kommer at | gan<br>ågan<br>tliga dokum<br>t besvaras | 4269 Dörrar                            | Status<br>Ny<br>Offertnum<br>133838<br>Giltig tom<br>2015-11-25 | mer *<br>*<br>5 |                       | Write a comment via<br>"Kommentar" if you have any.      |
| Offerter<br>Offertnummer<br>Bifogade dokum                            | Totalsur                                 | nma Giltig tom                         | Totalsumm<br>Kommenta                                           | na 4642<br>ar   | 200 kr                | Drag and drop files/offer or click to upload file/offer. |
| 2015-07-09                                                            | i yp                                     | 06 Produktionstidplan Kv Stämpen.      |                                                                 | cl              | änn filor här ollor k |                                                          |
| 2015-09-02                                                            | pdf                                      | 06.3 APD stämpen.pdf                   | PEAB - Ant                                                      | oud 13 38 38.   | pdf - <b>2.5</b> MB × |                                                          |
| 2015-03-19                                                            | pdf                                      | 06.4 Peabs Forbudslista.pdf            | Bifogade d                                                      | lokument        |                       |                                                          |
| 2015-05-20                                                            | pdf                                      | 06.6 LOGISTIK PÅ STÄMPEN.pdf           | Ta bort                                                         | Тур             | Namn                  | Skapad                                                   |
| 2015-03-19                                                            | pdf                                      | 07.1 ID06.pdf                          |                                                                 | Det finns ing   | ja dokument av de     | en angivna typen i det här dokumentbiblioteket.          |
| 2015-03-19                                                            | pdf                                      | 07.2 Peabs Uppförandekod.pdf           |                                                                 |                 |                       |                                                          |
| 2015-03-19                                                            | pdf                                      | 07.4 Ordnings- och skyddsregler.pd     |                                                                 |                 |                       | Skicka in offert Spara Avbryt                            |
| 2015-03-19                                                            | pdf                                      | 07.5 Intyg angående BASTA.pdf          |                                                                 |                 |                       |                                                          |
| 2015-03-19                                                            | pdf                                      | 07.6 Tillfällig el på Peabs byggarbets | platser.pdf                                                     |                 |                       | "Save/Spara" and                                         |
| 2015-03-19                                                            |                                          | 07.8 Systematisk ärendehantering .pr   | df                                                              |                 |                       | "Submit offer/Skicka in offert".                         |

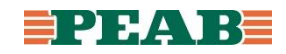

# 4.3 Quotation at the end of the tendering period

### PEAB PROJEKTPLATS

### BLÄDDRA SIDA

### 🐴 Mina anbud

### Leverantörsportal för Inköp o

After the tendering period the quotations and the attached documents are available, but no answers can be given. Please contact your contact person at Peab if you wish to extend the tendering period.

| 2015-05-07          | Kommer att besvara         | às                                   | 2015-05-22  |
|---------------------|----------------------------|--------------------------------------|-------------|
| Kalkylförfrågan     | Innerdörrar,               | partier, ej metall                   | om 15 dagar |
| Förfallna förfrågni | ingar 🖌                    |                                      |             |
| 2014-07-14          | Kommer att besvara         | 35                                   | 2014-08-29  |
| Kalkylförfrågan     | Utförande entreprenad Öste | Innerdörrar, partier, ej metall      |             |
| 2014-07-28          | Svar mottaget              |                                      | 2014-08-31  |
| Kalkylförfrågan     | Totalentreprenad           | 4262 Ytterdörrar, portar, ej metall  |             |
| 2014-07-28          | Svar mottaget              |                                      | 2014-08-31  |
| Kalkylförfrågan     | Totalentreprenad           | 4263 Innerdörrar, partier, ej metall |             |
| 2015-04-13          | Svar mottaget              |                                      | 2015-04-16  |
| Kalkylförfrågan     | Totalentreprenad           | 4263 Innerdörrar, partier, ej metall |             |
|                     |                            |                                      |             |

## Peab's contact information is available at the current quotation.

Förfaller

2015-05-20 om 13 dagar

| <ul> <li>Catharina Jansson</li> </ul> |
|---------------------------------------|
| Mina kollegor                         |
| 🔾 Johan Nilsson                       |
| johan.nilsson@                        |
| ○ Kundtjänst                          |
| info@                                 |
| ○ Order                               |
| order@                                |
| Sussane Johansson                     |
| sussane.johansson@                    |
| 🔿 Tobias Hjalmarsson                  |
| Tobias.Hjalmarsson@                   |
| 🔿 Ulrika Bengtsson                    |
| ulrika.bengtsson@                     |

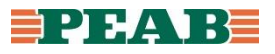

# 5. Manage password

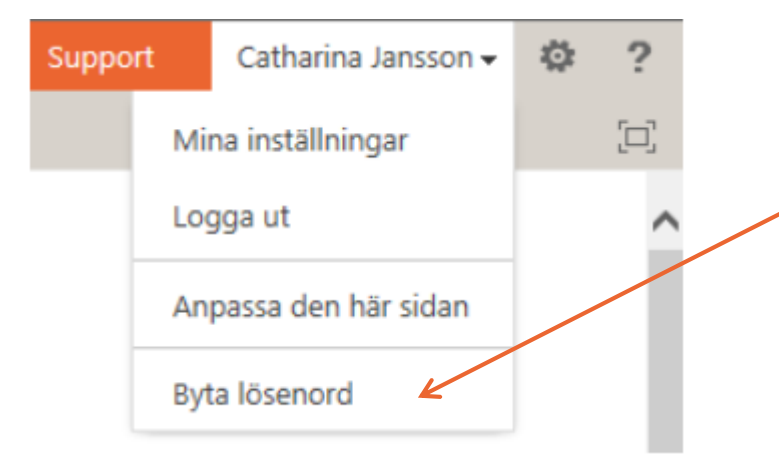

Enter the current and the new password according to your request. To avoid errors, enter the new password twice. Click "Change Password/Ändra lösenord".

🖻 Mina anbud Byta lösenord

#### Webbplatsinnehåll

PEAB PROJEKTPLATS

Nu har du möjlighet att byta ditt lösenord till något som är enkelt att komma ihåg.

Lösenordet måste vara minst åtta tecken långt och innehålla minst en gemen, minst en versal och minst en siffra.

| Nytt lösenord               |    |
|-----------------------------|----|
| Upprepa lösenordet          |    |
| Skicka lösenordet som ett S | MS |
|                             |    |

Ändra lösenord Avbryt

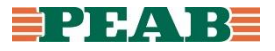

# 6. Support

- You have received your username and password in two separate Emails when you were invited to Peab's Supplier Portal. There is currently no general login to the Supplier Portal. When you are invited to give an offer, you will receive a link and login details to the Supplier Portal through Email.
- If you have forgotten your password click on the button "Forgotten password/Glömt lösenord" on the login page of the Supplier Portal.
- For technical support please use the web form for Support via <u>peab.se</u>.
- Questions not related to technical support shall be sent to your contact person at Peab. Information about your current contact person is available in the quotation and in the Email invitation to Peab's Supplier Portal.
- Here you will find frequently asked questions and answers regarding Peab's Supplier Portal.

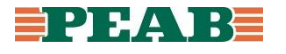